# **Quick Warehousing Tutorial**

This tutorial will guide you through the steps to draw a simple map, perform common calculations, and plot charts using the Quick Warehousing stencil.

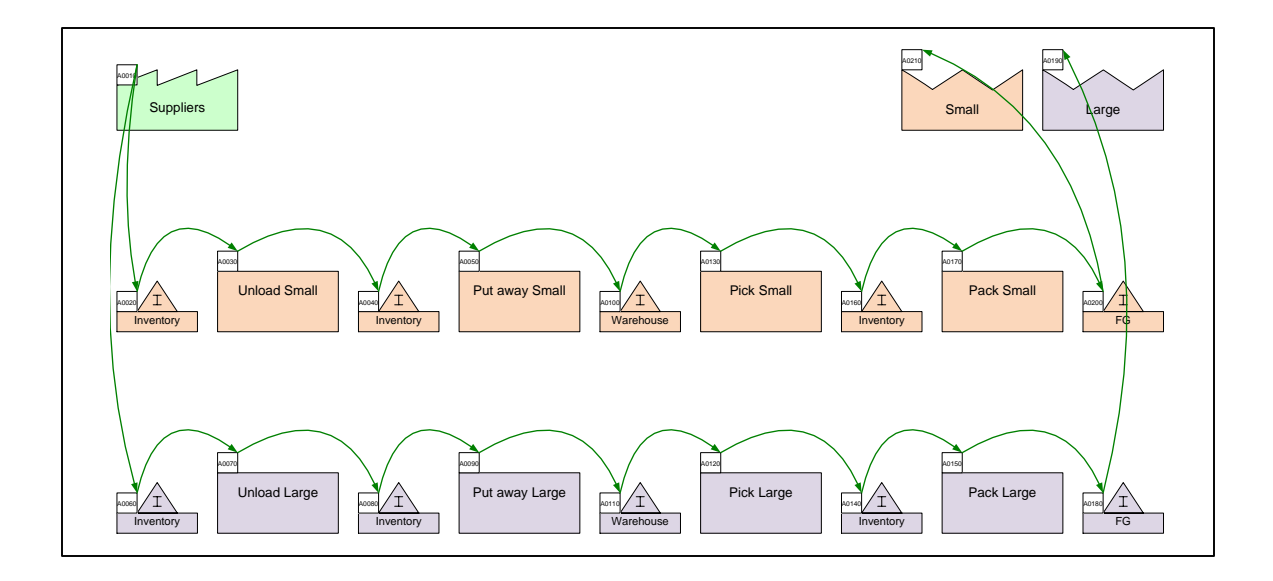

#### Viewing/printing eVSM Tutorial:

This tutorial is designed for two page layout. If printing, you will need double-sided print.

For on-screen viewing, save the PDF file to your PC and then open it in Acrobat Reader (not in a web browser). In the Acrobat menus, click "View>Page Display", make sure "Show Cover Page in Two Page View" is checked and then select "Two Page View".

| QMfgLTTutorial.pdf - Adobe Reader                    |                                                    |
|------------------------------------------------------|----------------------------------------------------|
| Hite Edit View Window Help                           | Tools Sign Comment                                 |
| Stars - Adding Custom Unit Converters                | Comment                                            |
| Copyright & 2015 The eVIDM Group, AI Rights Reserved | Cosynght 8 2015 The eVEN Group, AJ Rights Reserved |

# Step 1: Start eVSM

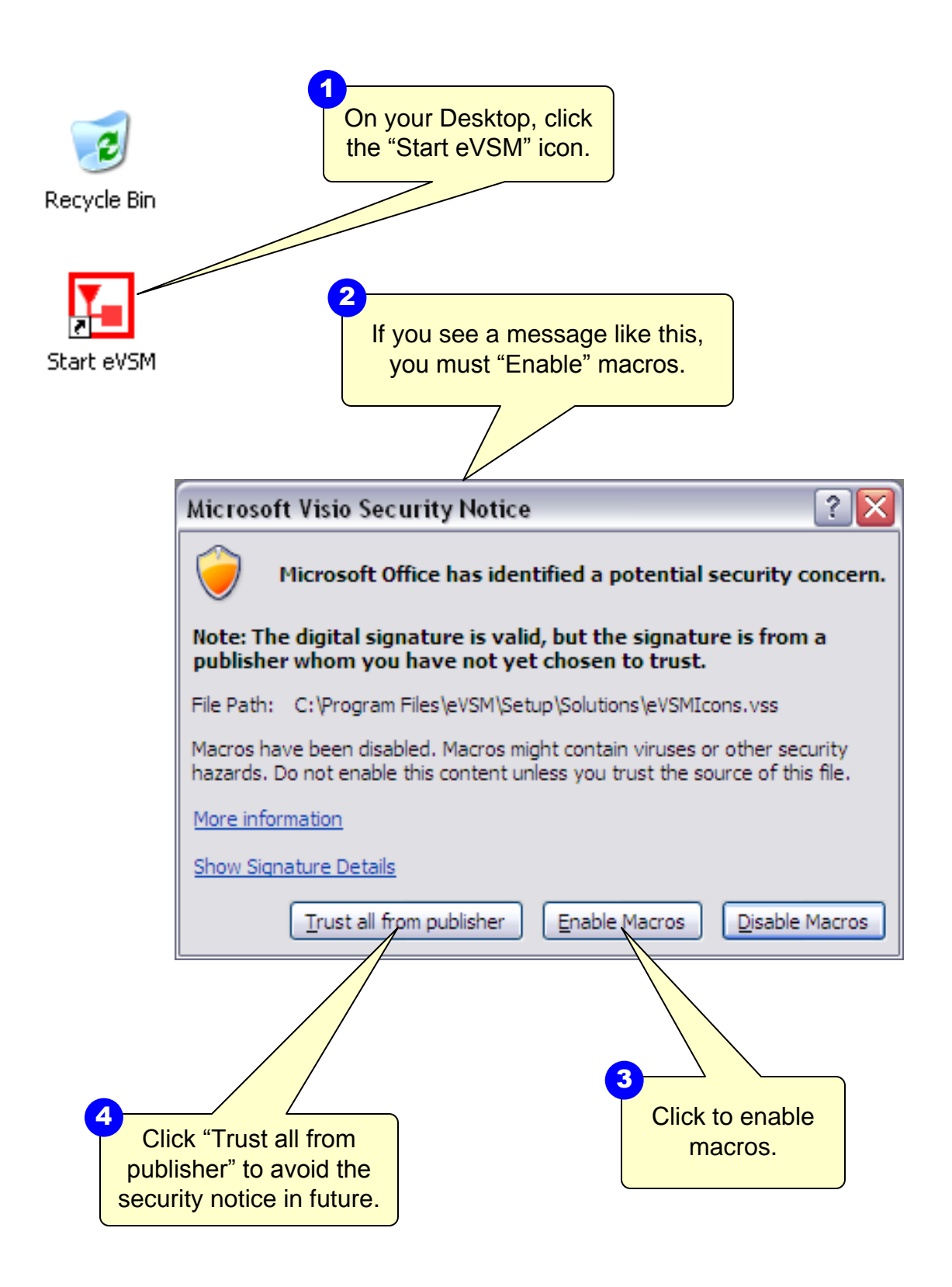

This area intentionally left blank

# Step 2: Learn eVSM Basics

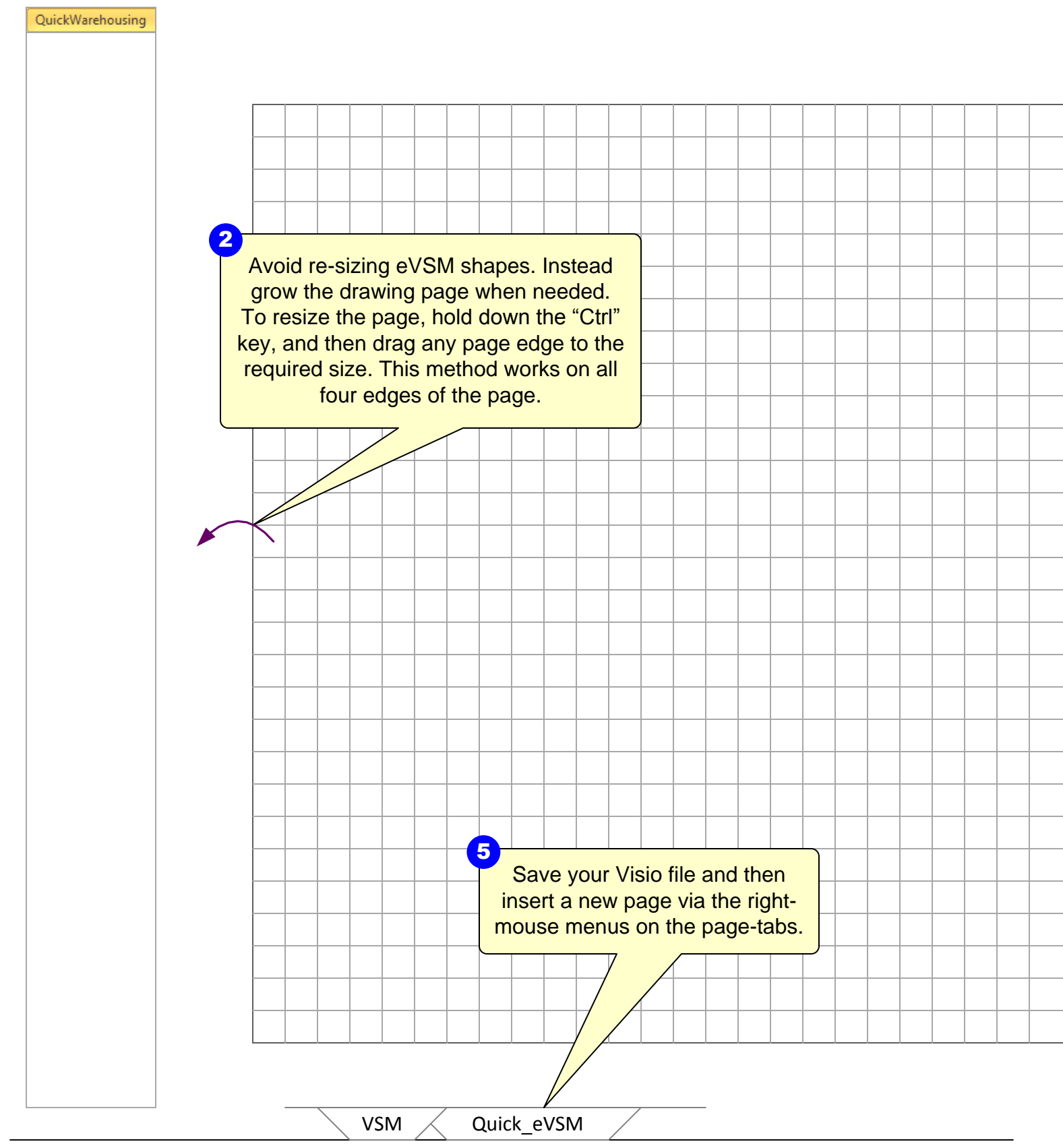

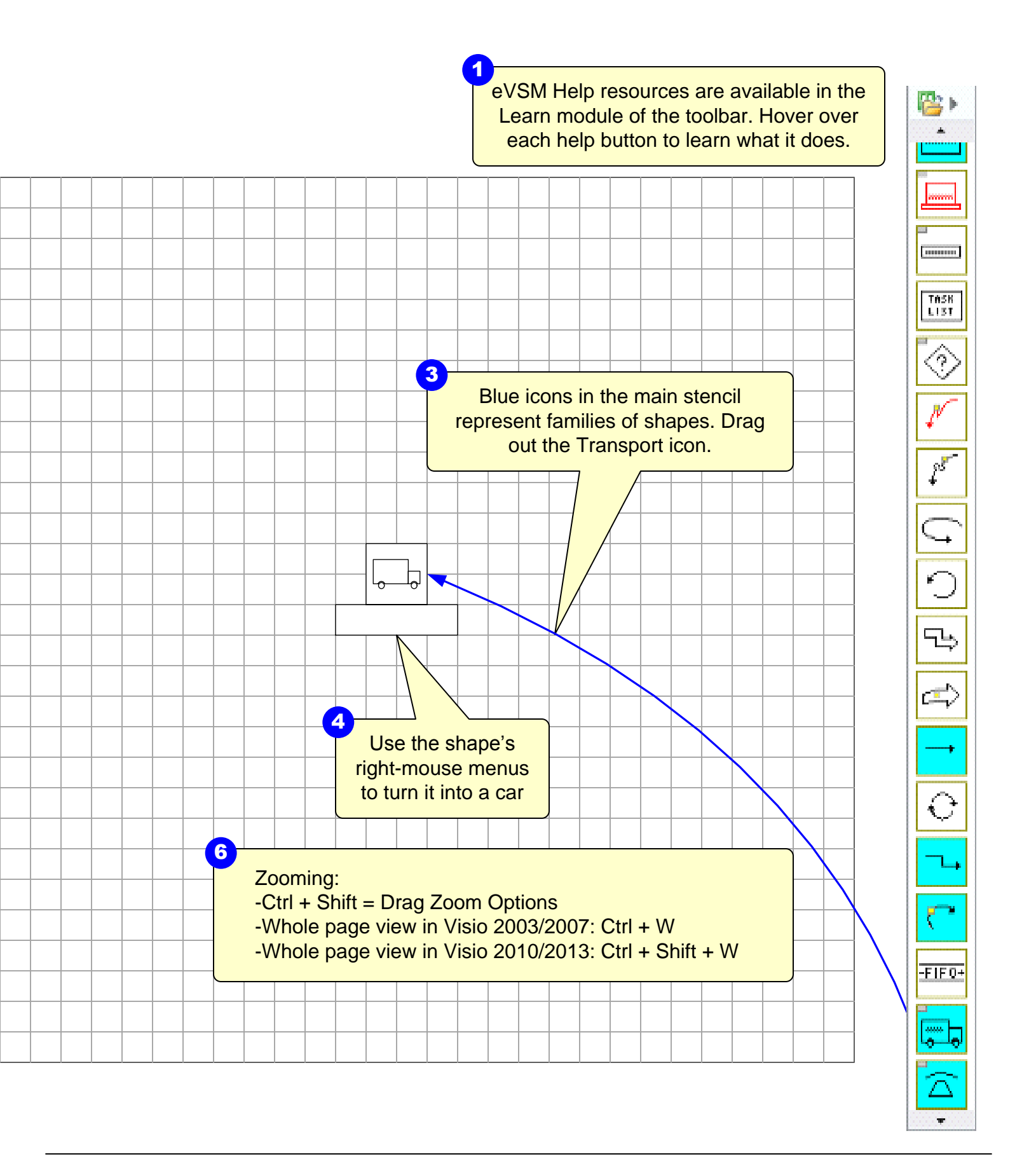

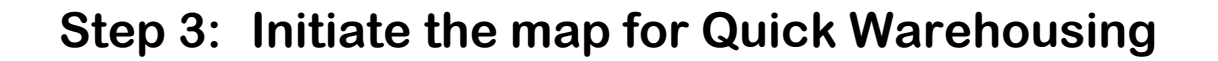

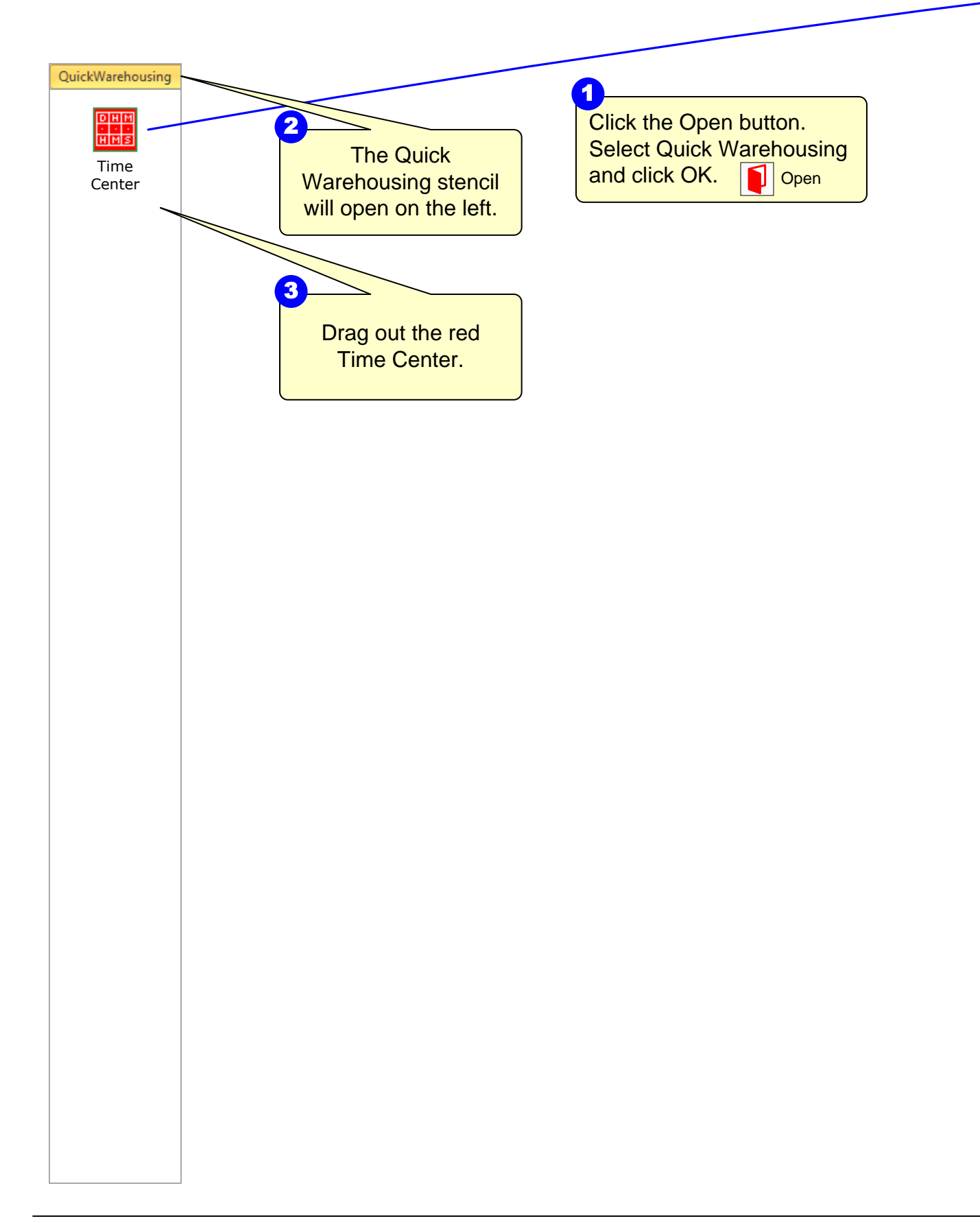

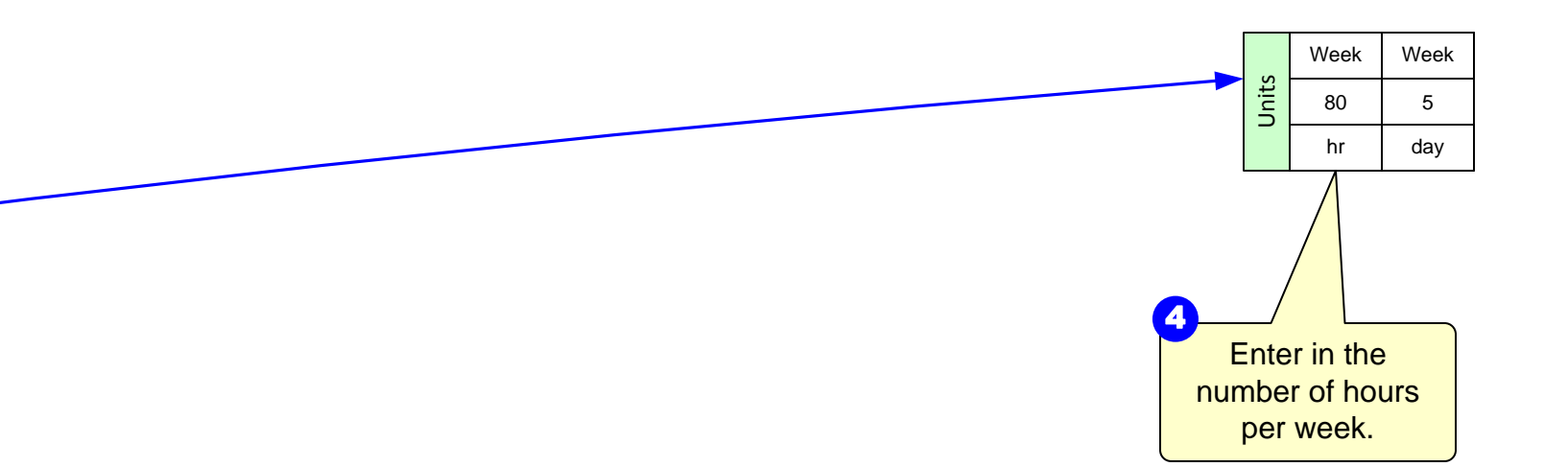

# Step 4: Draw the flow

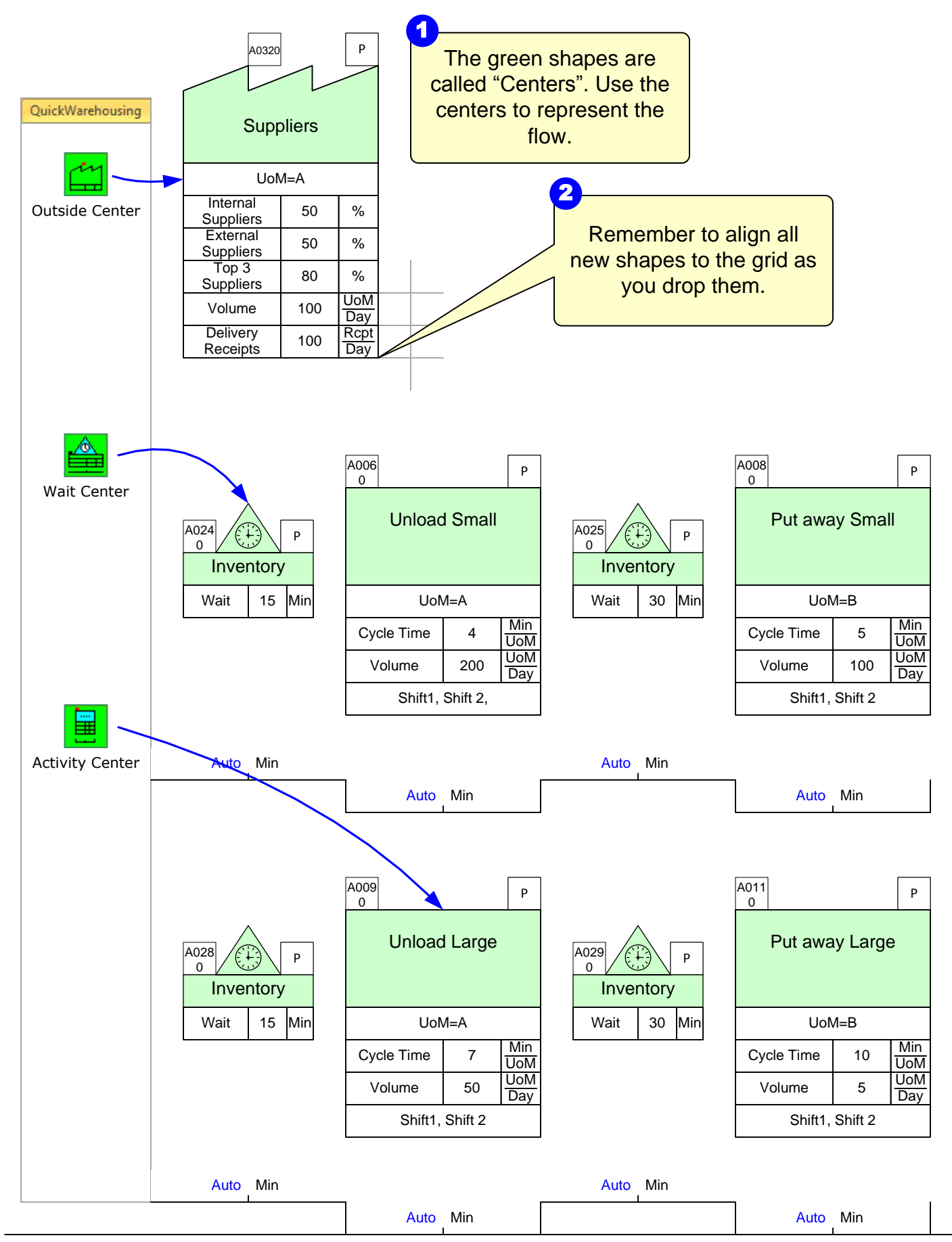

Copyright © 2015 The eVSM Group, All Rights Reserved

|       | Week | Week |
|-------|------|------|
| Jnits | 80   | 5    |
| _     | hr   | day  |

Complete as shown below, including annotation, data values, units, and shifts. UoM= Unit of Measure

3

| A022<br>0            |    | Р           |
|----------------------|----|-------------|
| Large                |    |             |
| UoM=E                |    |             |
| Volume               | 25 | UoM<br>Day  |
| Delivery<br>Receipts | 5  | Rcpt<br>Day |

| A023<br>0<br>Sm      | nall | P           |
|----------------------|------|-------------|
| UoM=E                |      |             |
| Volume               | 100  | UoM<br>Day  |
| Delivery<br>Receipts | 50   | Rcpt<br>Day |

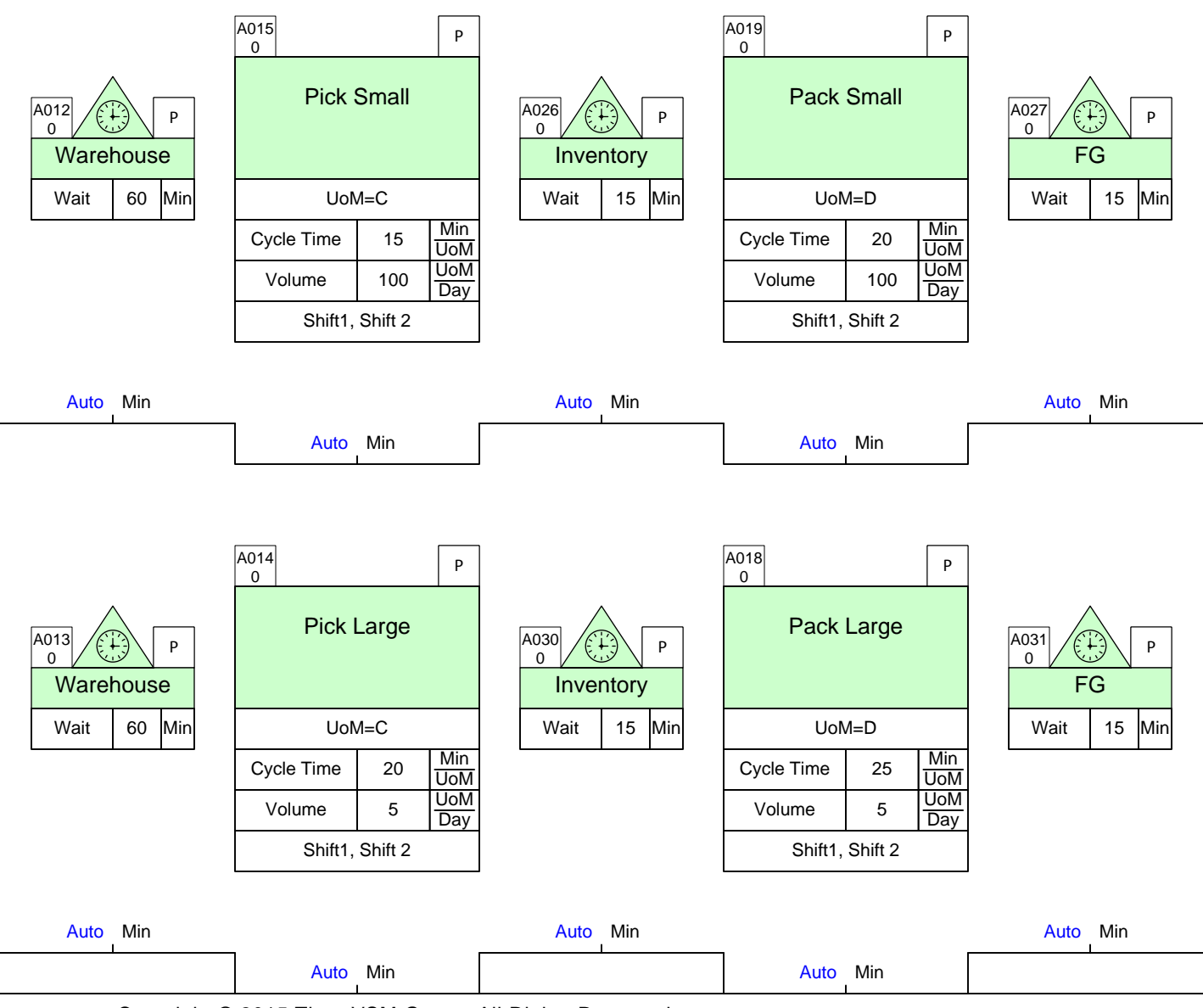

# Step 5: Draw the flow

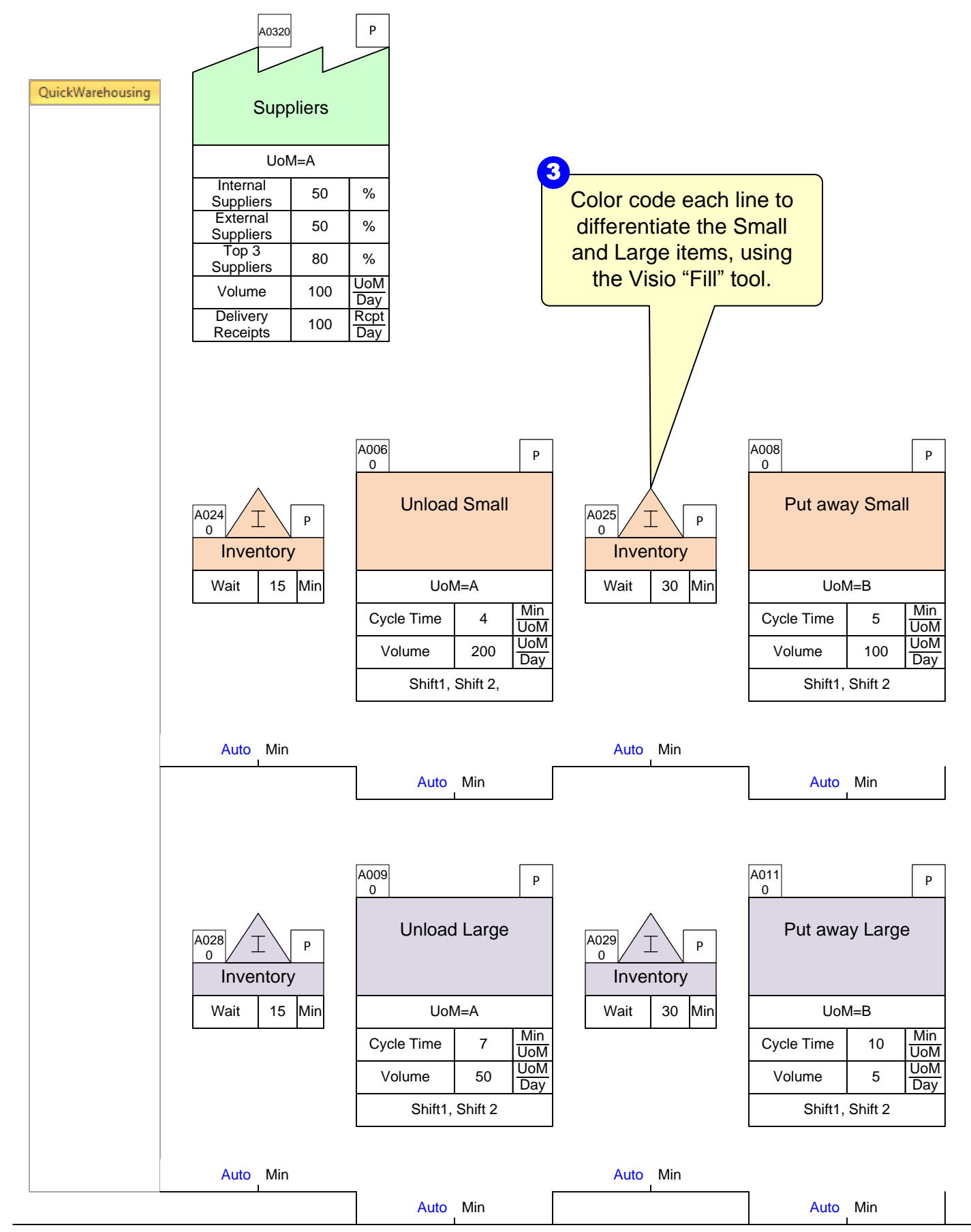

|       | Week | Week |
|-------|------|------|
| Jnits | 80   | 5    |
| -     | hr   | day  |

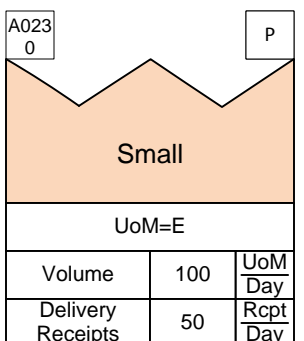

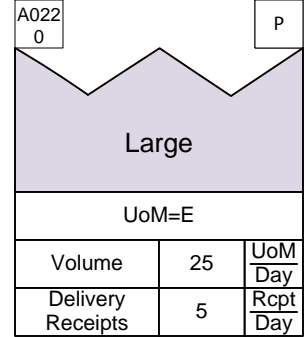

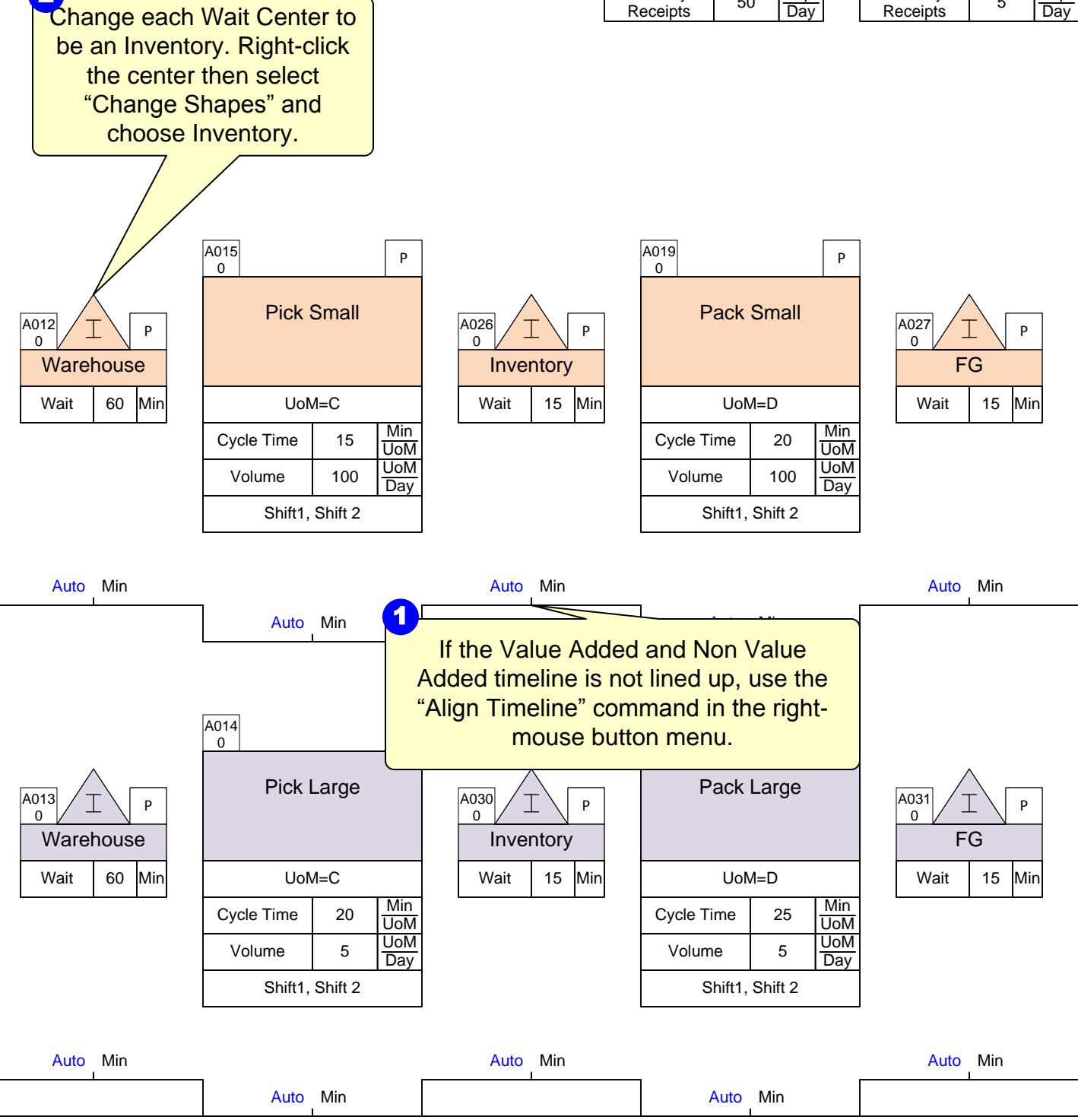

# Step 6: Sequence Arrows

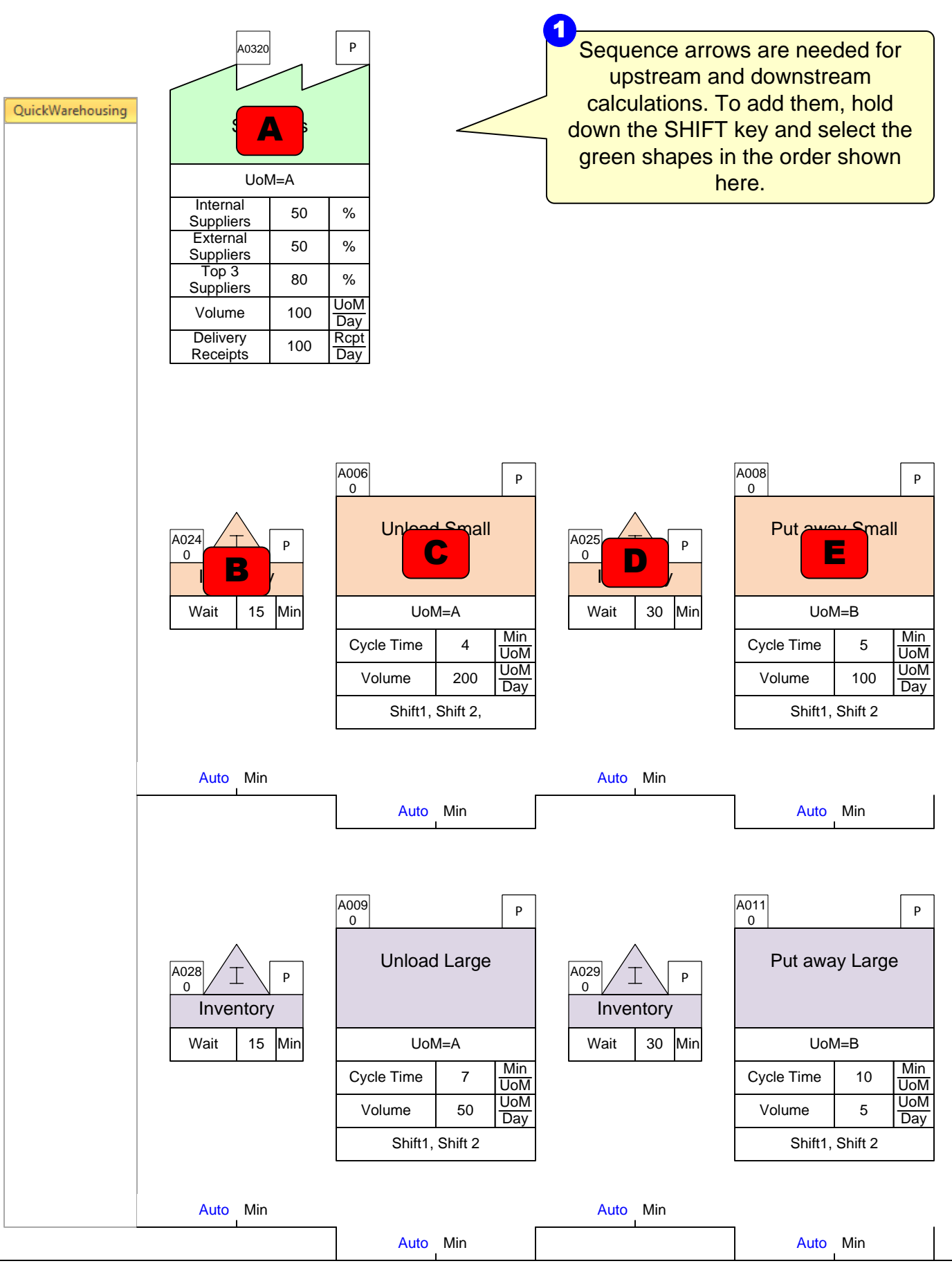

|       | Week | Week |
|-------|------|------|
| Jnits | 80   | 5    |
| _     | hr   | day  |

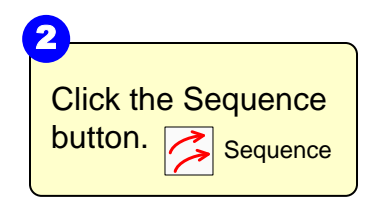

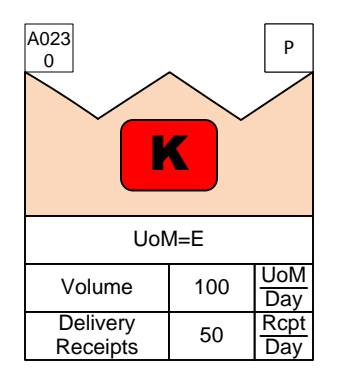

| Lai                  | rge | P           |
|----------------------|-----|-------------|
| UoM=E                |     |             |
| Volume               | 25  | UoM<br>Day  |
| Delivery<br>Receipts | 5   | Rcpt<br>Day |

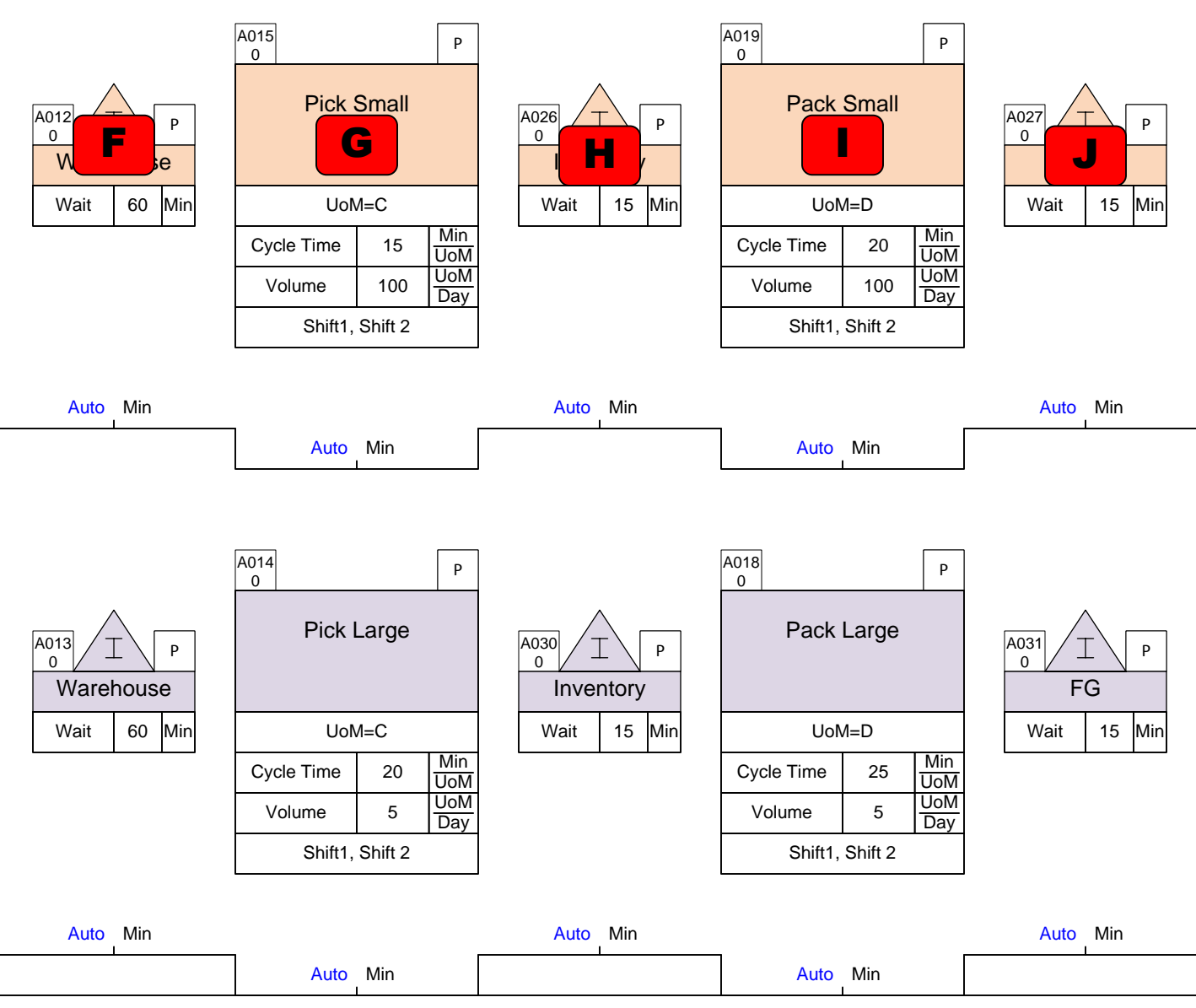

# Step 7: Sequence Path 2

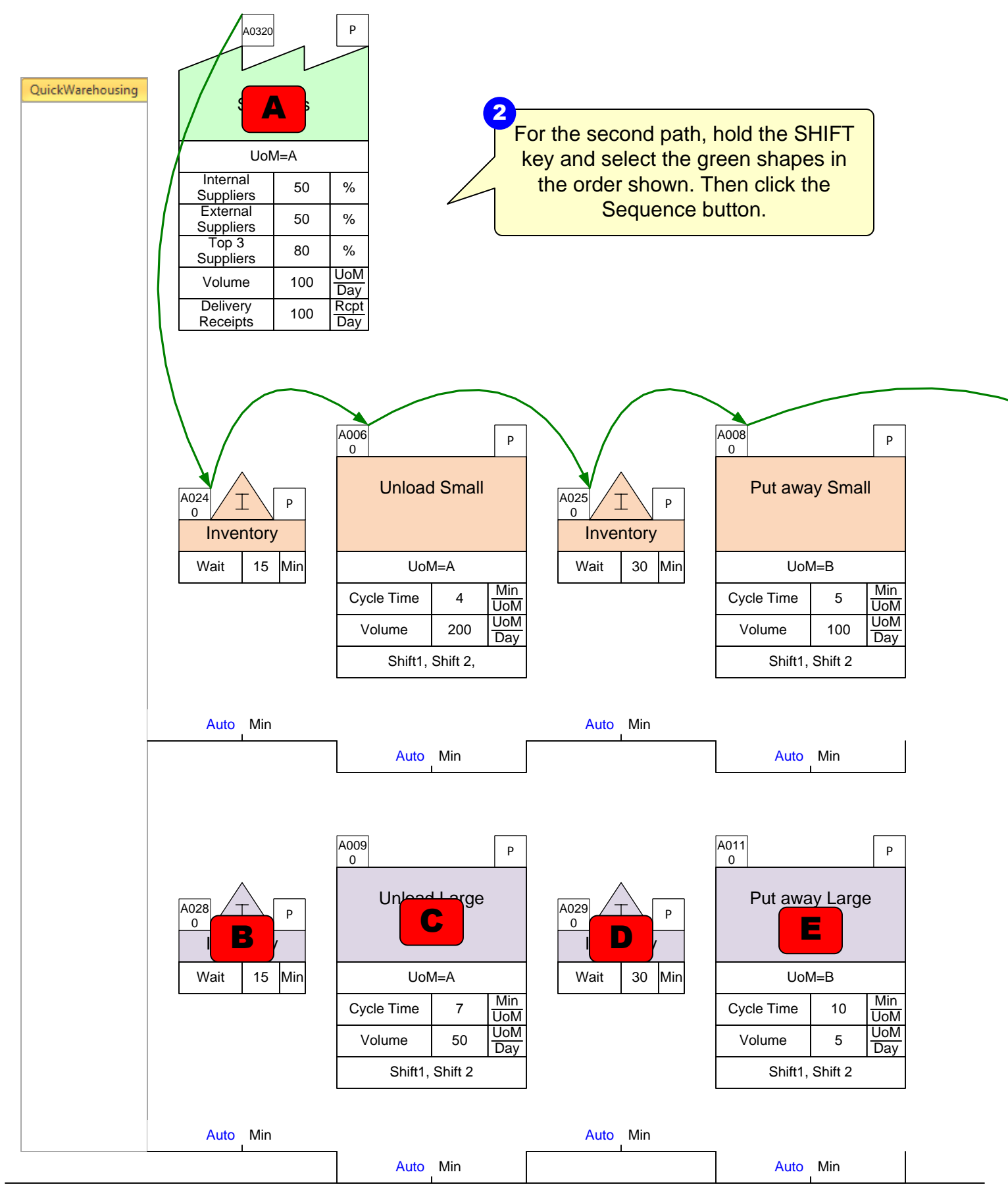

|       | Week | Week |
|-------|------|------|
| Jnits | 80   | 5    |
|       | hr   | day  |

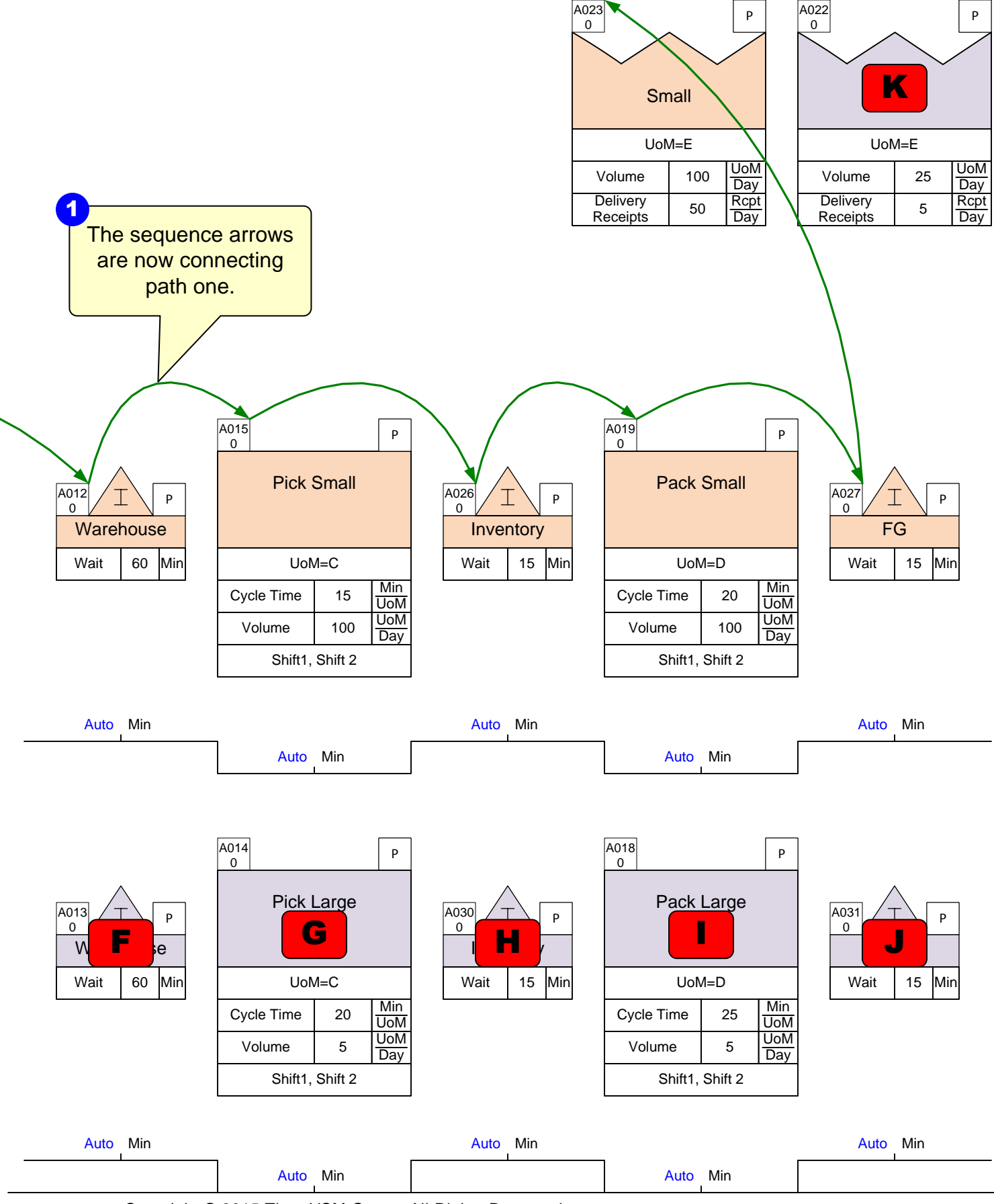

#### Step 8: Use Auto Path to Generate Path ID's based on Sequence Arrows

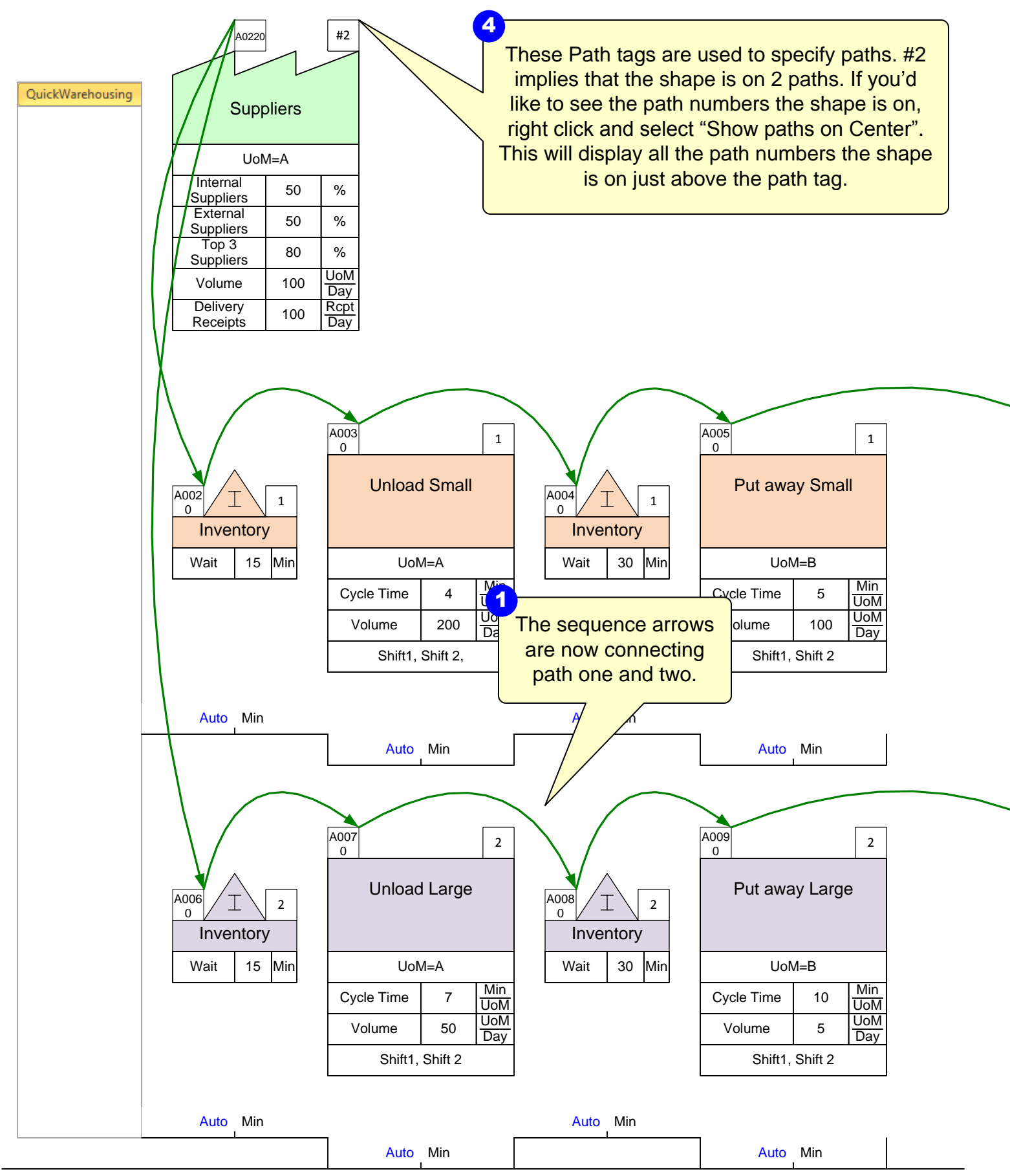

Copyright © 2015 The eVSM Group, All Rights Reserved

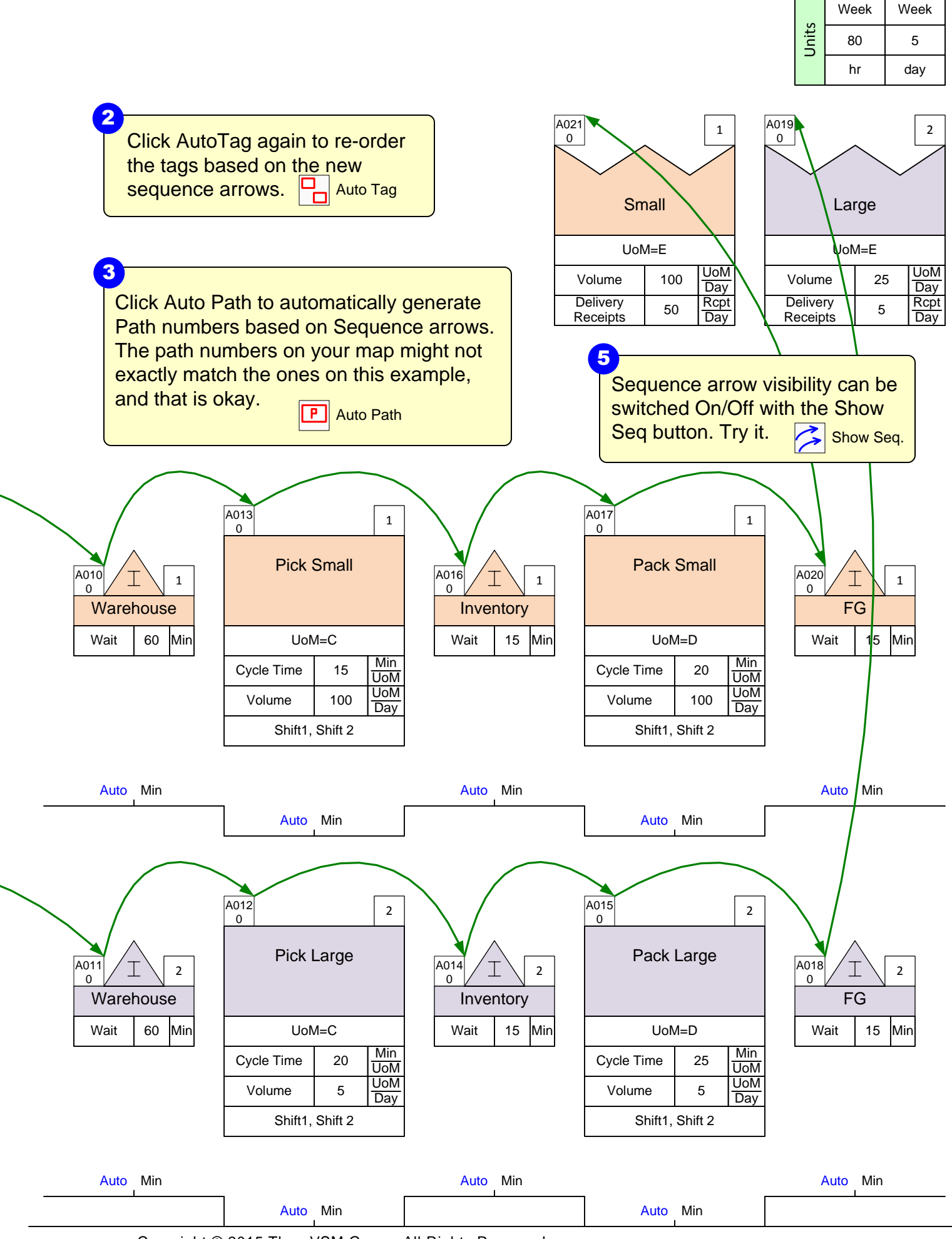

# Step 9: Time Summary by Path

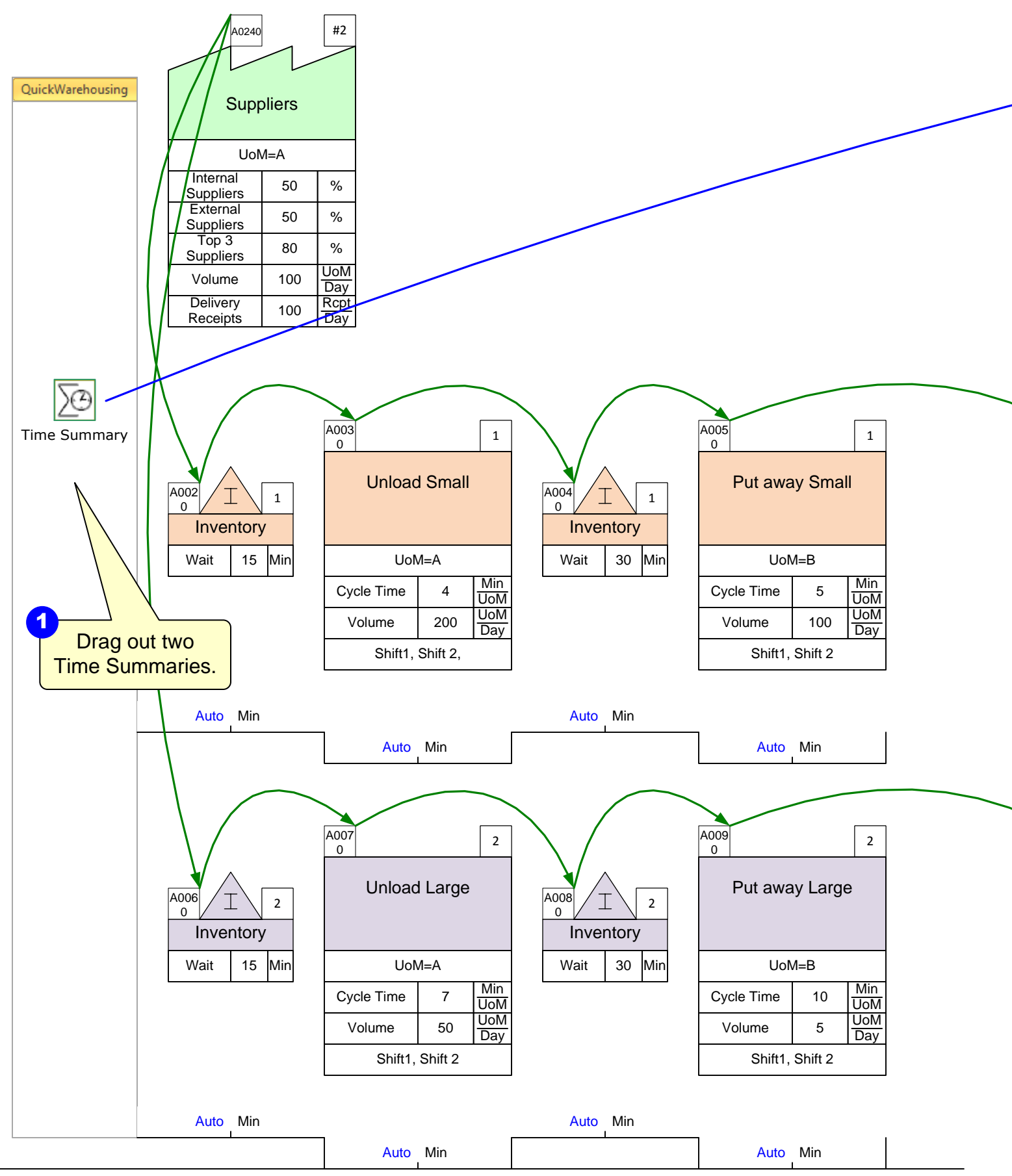

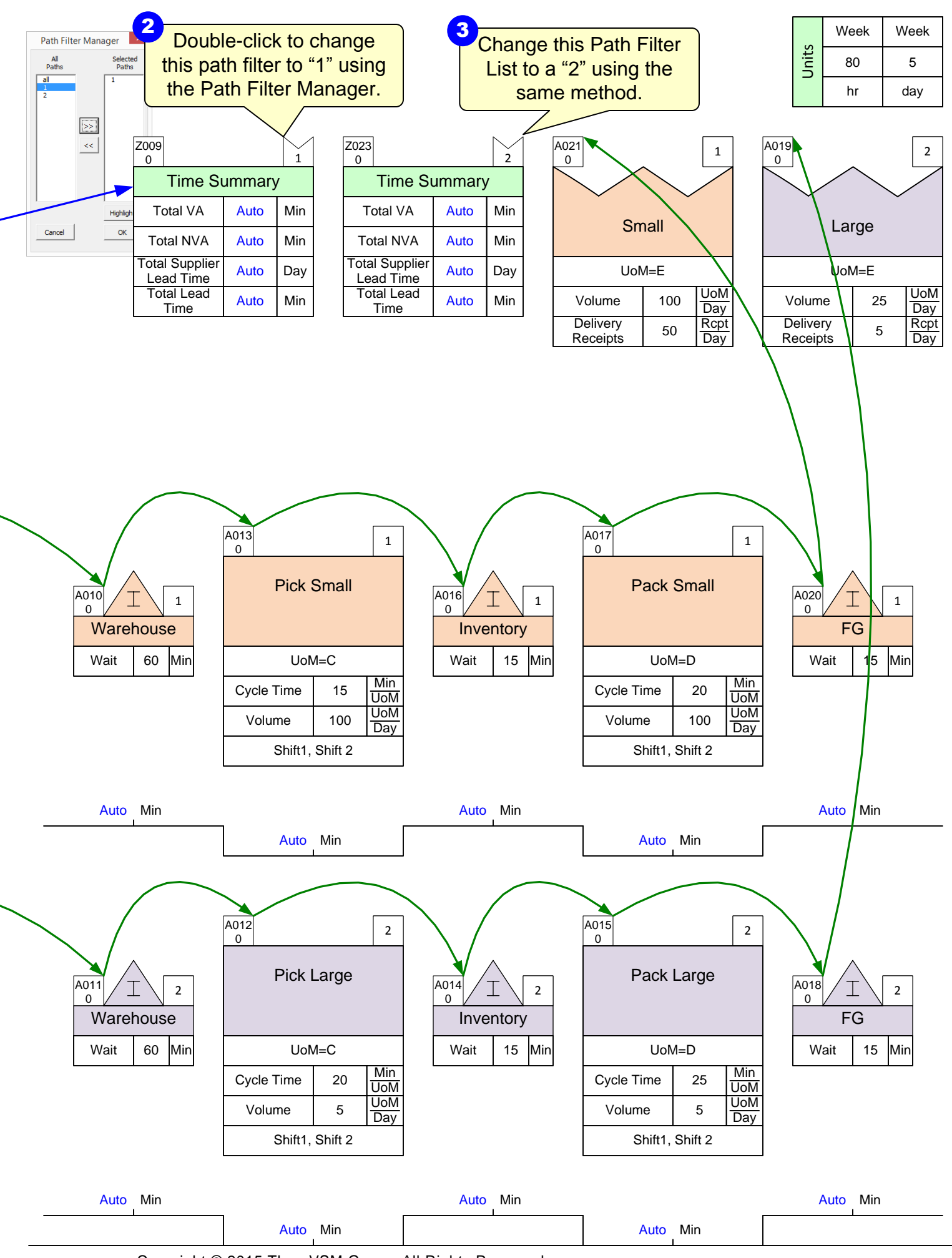

# **Step 10: Perform Calculations**

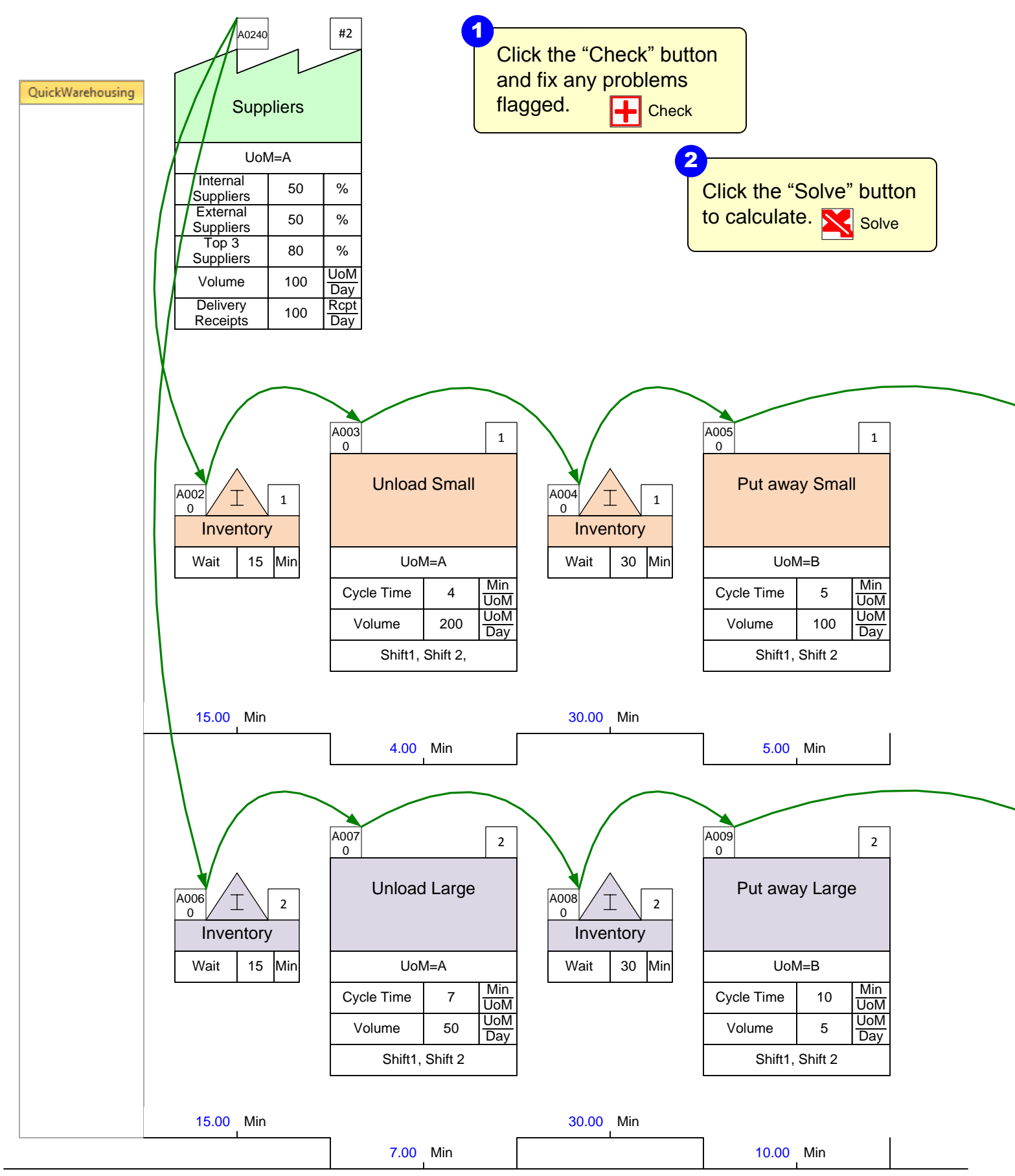

Copyright © 2015 The eVSM Group, All Rights Reserved

![](_page_20_Figure_0.jpeg)

![](_page_20_Figure_1.jpeg)

![](_page_21_Figure_0.jpeg)

Copyright © 2015 The eVSM Group, All Rights Reserved

![](_page_22_Figure_0.jpeg)

# Step 12: Adding Resource Pipes

![](_page_23_Figure_1.jpeg)

![](_page_24_Figure_0.jpeg)

# Step 13: Resource Balance Chart

![](_page_25_Figure_1.jpeg)

![](_page_26_Figure_0.jpeg)

# Step 14: Lead Time Chart

![](_page_27_Figure_1.jpeg)

![](_page_28_Figure_0.jpeg)